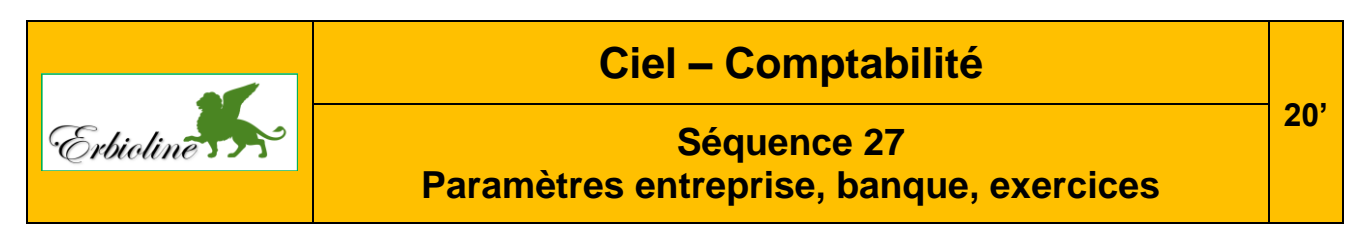

Le numéro entre parenthèse en fin ligne (CO-02...) renvoie au numéro de la fiche et de la vidéo à consulter pour réaliser le travail demandé.

## Travail à faire

- Créez un dossier : Ciel-Erbioline-Compta sur votre disque dur, sur le serveur, en cloud ou sur clé USB. (Ce dossier enregistrera les sauvegardes de tous les documents PDF conçus au cours de la formation, plus les sauvegardes des données du dossier Ciel Comptabilité).
- Créez et initialisez les références de l'entreprise. (CO-02 et CO-05).

Si l'entreprise est déjà créée dans Ciel Gestion commerciale, Ciel comptabilité propose de reprendre les paramétrer de Ciel Gestion commerciale. Acceptez la proposition pour gagner du temps.

| Paramètres société          |                                                                                                    |
|-----------------------------|----------------------------------------------------------------------------------------------------|
| Paramètres de<br>la société | Raison sociale : <b>Nom étudiant-erbioline</b> (Exemple : Dupont-erbioline)<br>Adresse : <b>11 rue Palais Grillet – 69002 LYON</b><br>Pays : <b>France</b><br>Forme juridique : <b>SARL</b> |
| Coordonnées                 | Tél.: 04 78 22 xx xx - Fax: 04 78 22 xx xx   Mel: contact@erbioline.com - Site web : <a href="http://www.erbioline.com">http://www.erbioline.com</a>                                        |
| Immatriculation             | RCS : <b>LYONB876 580 077</b><br>SIRET : <b>87658007700017</b><br>APE : <b>2042Z</b>                                                                                                    |
| Paramètres comptables       |                                                                                                    |
| Exercice<br>comptable       | Indiquez les dates de début et de fin de votre exercice comptable (voir avec votre formateur)                                                                                               |
| Régime fiscal               | BIC – Régime réel<br>Impôt sur les société (2065)                                                                                                    |
| Paramétrage<br>des comptes  | Conserver les paramètres par défaut                                                                                                    |
| Paramètres TVA              |                                                                                                    |
| Taux par défaut             | 20 %                                                                                                    |
| Régime                      | Réel                                                                                                    |
| TVA sur ventes              | Débits                                                                                                    |
| Paramétrage<br>des comptes  | Conserver les paramètres par défaut                                                                                                    |

## • Initialisez le compte 512000 banque. (GC-08)

| Banque | Code : CIC                                                       |
|--------|------------------------------------------------------------------|
|        | Nom : CIC Lyonnaise de banque                                    |
|        | Agence : République Adresse : 18 rue de la République 69001 LYON |
|        | IBAN : FR78 3009 7329 8499 0200 4010 122                         |
|        | BIC : CMCIFRPR                                                   |
|        | N° comptable : 512000                                            |

36